Nous revoilà pour la suite de notre Tuto...

Dans cette partie, nous allons voir les différentes actions de traitement à réaliser sous SiriL.

#### On commence par redécouper l'image...

- Ceci est très important pour la suite, car si l'on conserve les bords noirs, certains traitements ne se feront pas correctement sous SiriL.
- Tracez une zone dans l'image N&B à l'aide de la souris afin de conserver la partie intéressante de l'image.
- Effectuez un clic-droit dans la zone tracée puis sélectionnez Recadrer :

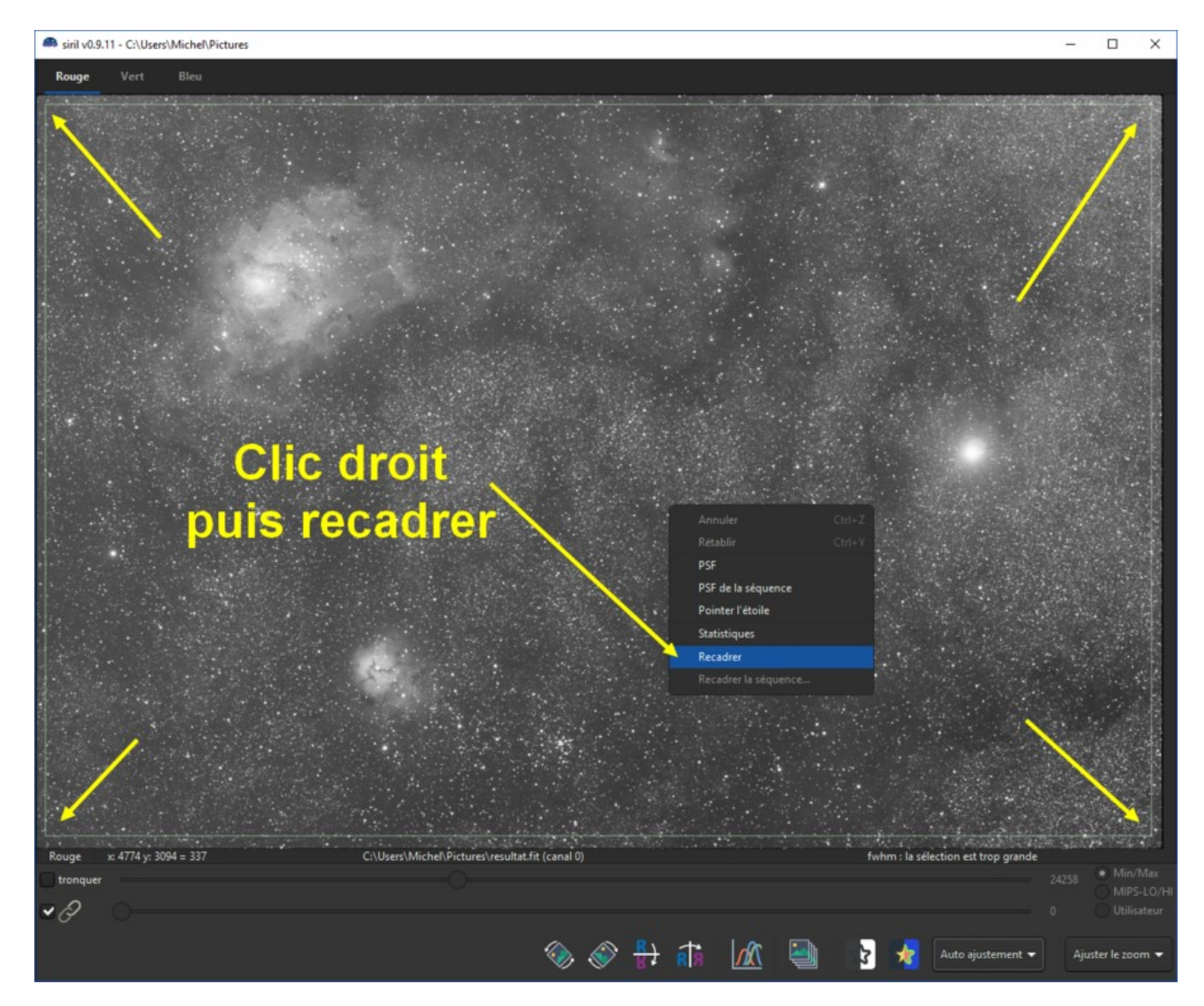

• L'image n'a alors plus de bord disgracieux :

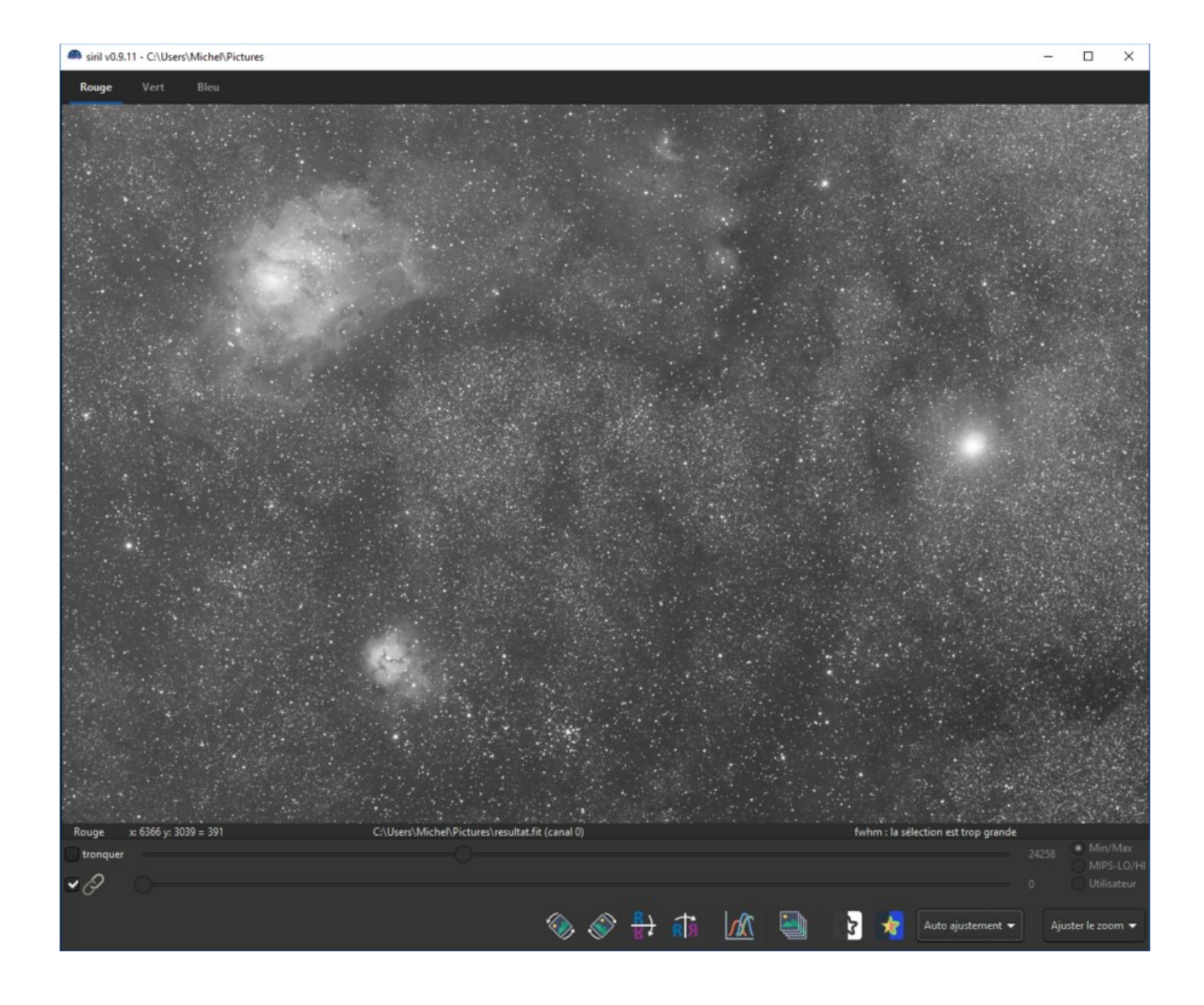

# On va supprimer le gradient de l'image...

- Bien que cette image ait été réalisée dans la Drôme sous un excellent ciel, M8 et M20 étaient très bas sur l'horizon sud, dans la pollution lumineuse de la Côte d'Azur.
- Cliquez sur menu Traitement de l'image puis sur Extraction du gradient...

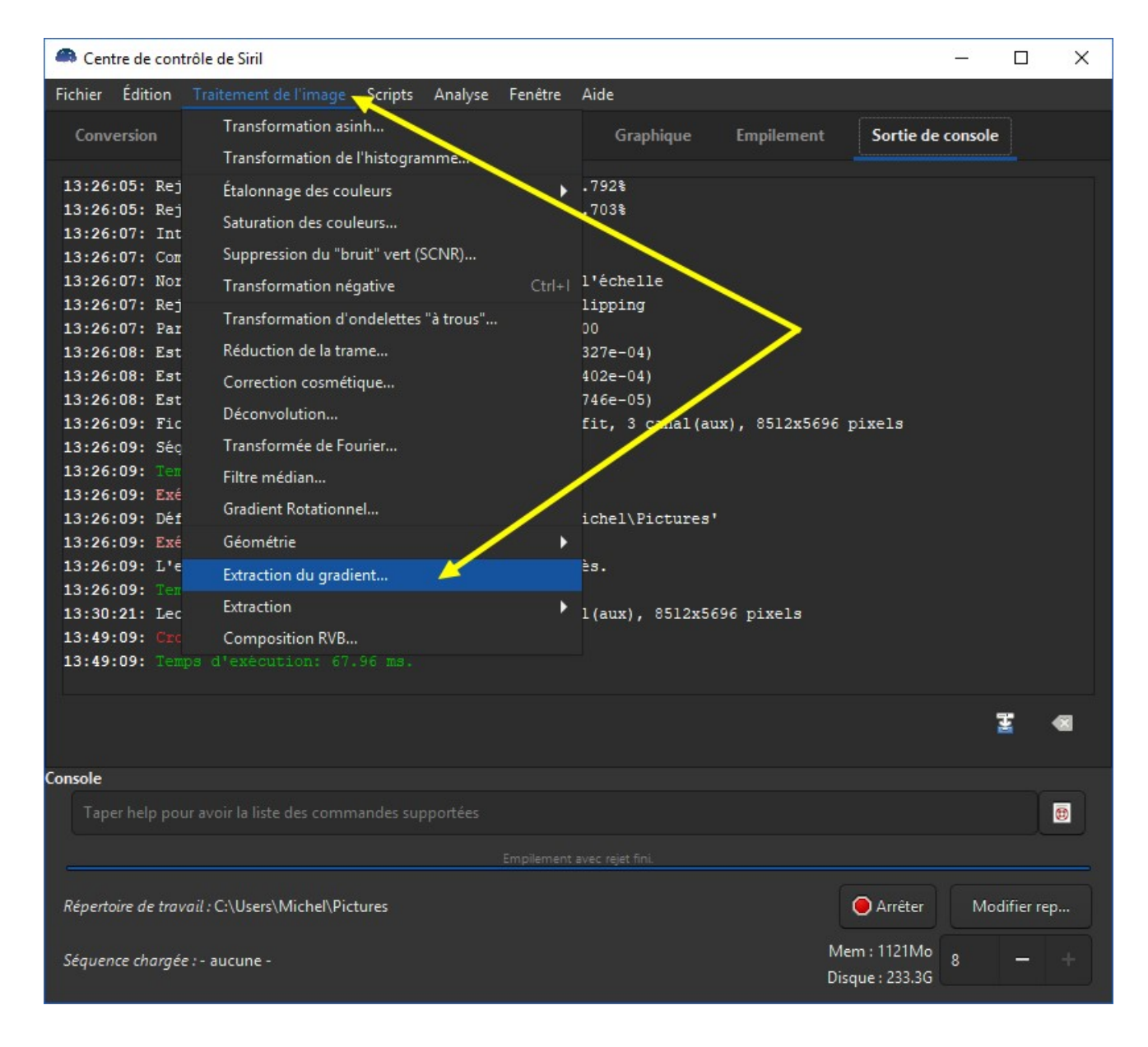

Cliquez sur Générer.

| Extraction de          | e gradient                                                                                                    |                    | _        |              | ×      |
|------------------------|----------------------------------------------------------------------------------------------------|--------------------|----------|--------------|--------|
| Interpolation po       | olynomiale                                                                                                    |                    |          |              |        |
| Ordre :                |                                                                                                    | 4                  |          |              | -      |
| Échantillons p         | ation polynomiale<br>ation polynomiale<br>tillons par ligne : 20 - +<br>nce : 1.00<br>nérer Effacer<br>pouvez ajouter des échantillons manuellement.<br>pouvez ajouter des échantillons, clic droit pour les supprimer.<br>on<br>ttion : Soustraction Fermer Appliquer |                    |          |              |        |
| Tolérance :            |                                                                                                    | -0                 |          |              | 1.00   |
| Générer<br>Vous pouvez | ajouter des échanti                                                                                                    | llons manueller    | ment.    | Ef           | facer  |
| Correction             | our ajouter des ecr                                                                                                    | iantilions, clic d | roit pou | ir ies suppi | rimer. |
| Correction :           | Soustraction                                                                                                    |                    | •        |              |        |
|                        |                                                                                                    | Ferr               | mer      | Applic       | luer   |

- SiriL va alors générer des petits carrés un peu partout dans l'image, qui serviront à calculer l'extraction du gradient.
- Vous allez devoir maintenant cliquer-droit sur certains carrés se trouvant sur les vraies nébulosités pour les retirer du calcul :

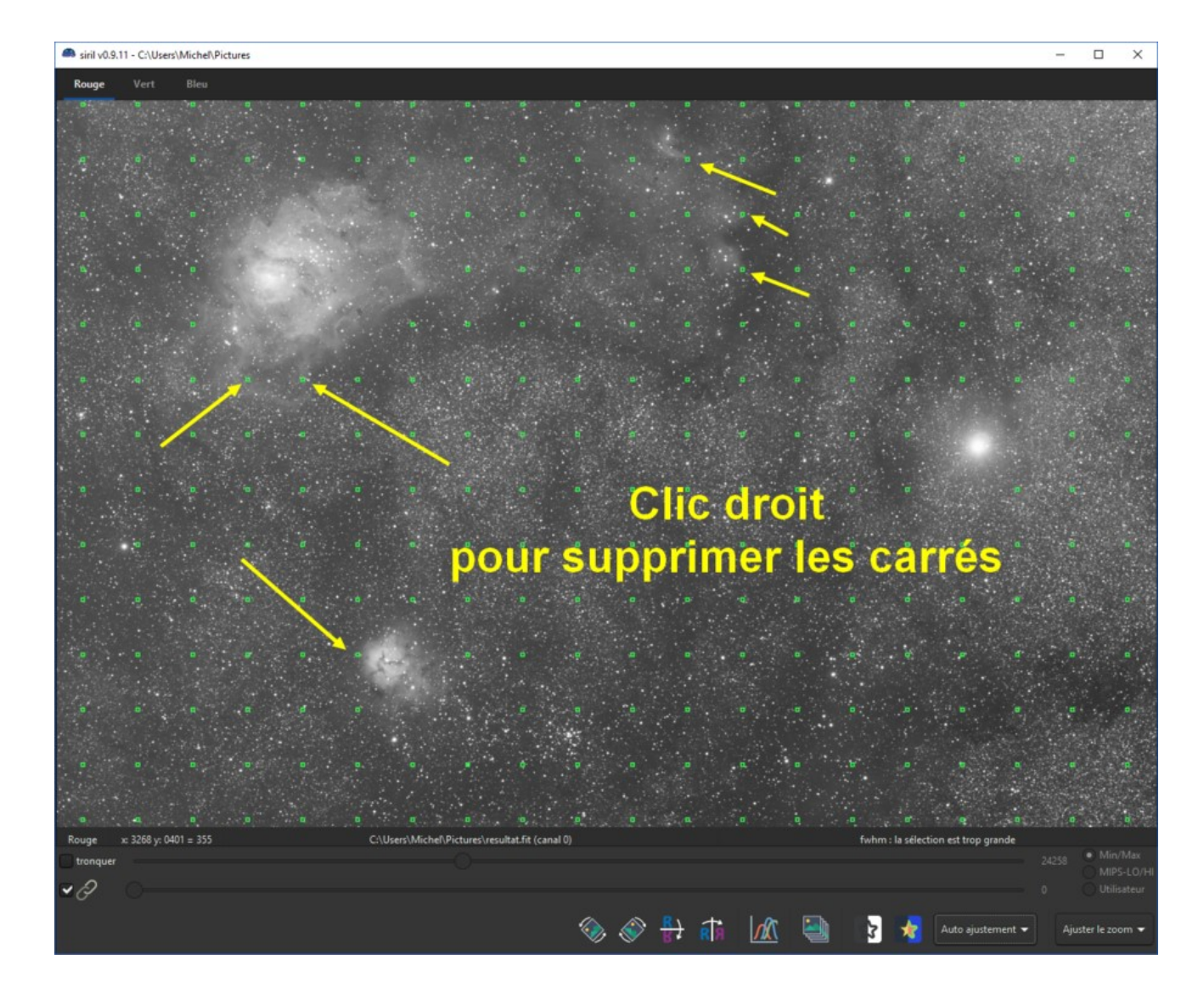

• Cliquez maintenant sur Appliquer :

| Extraction de                             | gradient                                          | _                                           |        | ×     |
|-------------------------------------------|---------------------------------------------------|---------------------------------------------|--------|-------|
| Interpolation po                          | lynomiale                                         | <i>.</i>                                    |        |       |
| Ordre :                                   |                                                   | 4                                           |        | •     |
| Échantillons pa                           | ar ligne :                                        | 20                                          | -      | +     |
| Tolérance :                               |                                                   | -0                                          |        | 1.00  |
| Générer<br>Vous pouvez a<br>Clic gauche p | ajouter des échantillor<br>our ajouter des échant | is manuellement.<br>tillons, clic droit pou | Ef     | facer |
| Correction                                |                                                   |                                             |        |       |
| Correction :                              | Soustraction                                      | <u> </u>                                    |        |       |
|                                           |                                                   | <u>F</u> ermer                              | Applic | quer  |

• A gauche l'image avant l'extraction du gradient, à droite, après :

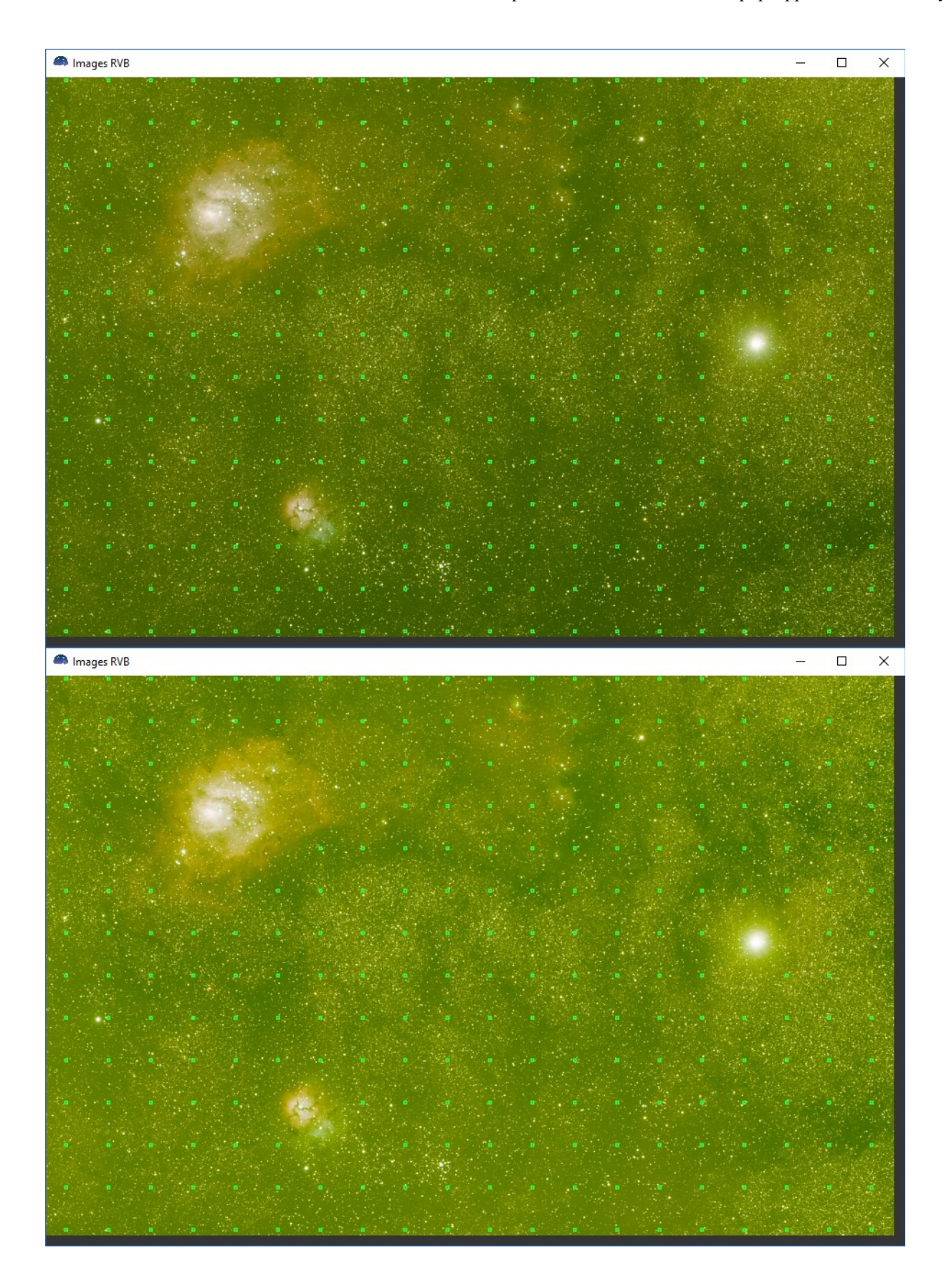

# On va maintenant ajuster le fond de ciel et la balance des couleurs...

- SiriL 0.9.11 apporte une grosse amélioration à ce niveau : l'étalonnage des couleur par photométrie
- Cliquez sur *Traitement de l'image*, puis sur *Étalonnage des couleurs*, puis sur *Étalonnage des*

| Centre de contrôle           | e de Siril                                 |        |                                                                                                    |                      | 1            | - C      | ) )    | × |
|------------------------------|--------------------------------------------|--------|----------------------------------------------------------------------------------------------------|----------------------|--------------|----------|--------|---|
| Fichier Édition              | aitement de l'image Scripts Analyse Fenêtr | e Aid  | le                                                                                                    |                      |              |          |        |   |
| Conversion                   | Transformation asinh                       |        | Graphique                                                                                                    | Empilement           | Sortie de co | onsole   |        |   |
|                              | Transformation de l'histogramme            |        |                                                                                                    |                      |              |          |        |   |
| 13:26:05: Rej                | Étalonnage des couleurs                    | •      | Étalonnage des                                                                                                    | s couleurs           |              |          |        |   |
| 13:26:07: In                 | Saturation des couleurs                    |        | Étalonnage des                                                                                                    | s couleurs par photo | ométrie      |          |        |   |
| 13:26:07: С <mark>с</mark> я | Suppression du "bruit" ert (SCNR)          |        |                                                                                                    |                      |              |          |        |   |
| 13:26:07: Nor                | Transformation négytive                    | +  1'é | échelle                                                                                                    |                      |              |          |        |   |
| 13:26:07: 1ar                | Transformation dondelettes "à trous"       | 00     | pping                                                                                                    |                      |              |          |        |   |
| 13:26:08: <mark>.</mark> st  | Réduction de Litrame                       | 32'    | 7e-04)                                                                                                    |                      |              |          |        |   |
| 13:26:08: Est                | Correction osmétique                       | 40:    | 2e-04)                                                                                                    |                      |              |          |        |   |
| 13:26:09: Fic                | Déconvolution                              | fit    | t, 3 canal(au                                                                                                    | к), 8512x5696 р      | ixels        |          |        |   |
| 13:26:09: Ség                | Transformée de Fourier                     |        |                                                                                                    |                      |              |          |        |   |
| 13:26:09 Ten                 | Filtre médian                              |        |                                                                                                    |                      |              |          |        |   |
| 13:26:01: Déf                | sradient Rotationnel                       | ic     | hel\Pictures'                                                                                                    |                      |              |          |        |   |
| 13:26:0 : Exé                | Géométrie                                  | •      |                                                                                                    |                      |              |          |        |   |
| 13:26:09: L'e                | Extraction du gradient                     | ès.    | •                                                                                                    |                      |              |          |        |   |
| 13:30:21: Jec                | Extraction                                 | ► 1 (a | aux), 8512x569                                                                                                    | 96 pixels            |              |          |        |   |
| 13:49:09; C                  | Composition RVB                            |        |                                                                                                    |                      |              |          |        |   |
| 13:49 03: 1emps              |                                            |        |                                                                                                    |                      |              |          |        |   |
|                              |                                            |        |                                                                                                    |                      |              |          |        |   |
|                              |                                            |        |                                                                                                    |                      |              |          | - M    |   |
| Console                      |                                            |        |                                                                                                    |                      |              |          |        |   |
| Taper help pour a            |                                            |        |                                                                                                    |                      |              |          |        |   |
|                              |                                            |        |                                                                                                    |                      |              |          |        |   |
|                              | Emplem                                     |        | and the second second se |                      |              |          |        |   |
| Répertoire de travail        | : C:\Users\Michel\Pictures                 |        |                                                                                                    | (                    | Arrêter      | Modifie  | er rep |   |
| Séquence charaío             |                                            |        |                                                                                                    | Mer                  | m:1109Mo     |          |        |   |
| Sequence chargee : -         | <u></u>                                    |        |                                                                                                    | Disq                 | ue : 233.0G  | <u> </u> |        |   |
|                              |                                            |        |                                                                                                    |                      |              |          |        |   |

### couleurs par photométrie... :

• Dans la zone de recherche, tapez le nom de l'objet photographié (ici M8) puis cliquez sur **Rechercher** : **Attention** : vous devez être connecté à Internet pour effectuer cette opération.

| Étalonnage des couleurs pa                                          | r photométrie |     |   |       |         |        | $\times$ |
|---------------------------------------------------------------------|---------------|-----|---|-------|---------|--------|----------|
| ▼ Paramètres de l'Image                                             |               |     |   |       |         |        |          |
| Q, M8 🛛 🛛                                                           | Q Recherc     | her |   |       |         |        |          |
| Ascension droite :                                                  | 0 /-          | +   | 0 |       | +       | 0.0000 |          |
| Déclinaison                                                         | 0 –           | +   | 0 |       | +       | 0.0000 | S        |
| Base Nom                                                            |               |     |   |       |         |        |          |
|                                                                     |               |     |   |       |         |        |          |
|                                                                     | V             |     |   |       |         |        |          |
|                                                                     |               |     |   |       |         |        |          |
|                                                                     |               |     |   |       |         |        |          |
|                                                                     |               |     |   |       |         |        |          |
| Longueur focale (mm) :                                              | 1000.0        |     |   |       |         |        |          |
| Pixel dim. (micron) :                                               | 5.00          |     |   | Résol | ution : | 1.031  |          |
| Obtenir Métadonnées de l'Ir                                         | nage          |     |   |       |         |        |          |
| - Deserviteres du estalación                                        |               |     |   |       |         |        |          |
| Magnitude limite 12                                                 |               | uto |   |       |         |        |          |
|                                                                     |               | ato |   |       |         |        |          |
| <ul> <li>Détection d'étoiles</li> <li>Détection manuelle</li> </ul> |               |     |   |       |         |        |          |
| Référence de fond du ciel                                           |               |     |   |       |         |        |          |
| • Canal de normalisation des                                        | coefficients  |     |   |       |         |        |          |
|                                                                     |               |     |   | Ferr  | ner     | Vali   | der      |

- SiriL va alors interroger les bases de données astro et afficher le résultat comme ci-dessous.
- Cliquez sur l'objet trouvé dans la base Simbad (ou Vizier), ici Lagoon Nebula.
- Entrez la valeur de la focale (attention, si vous avez pré-traité l'image avec l'option Drizzle, il faut alors doubler la focale).
- Entrez la taille des pixels de votre <u>APN</u> (on peut le trouver ici : <u>https://www.digicamdb.com/)</u>.
- Cliquez sur Valider :

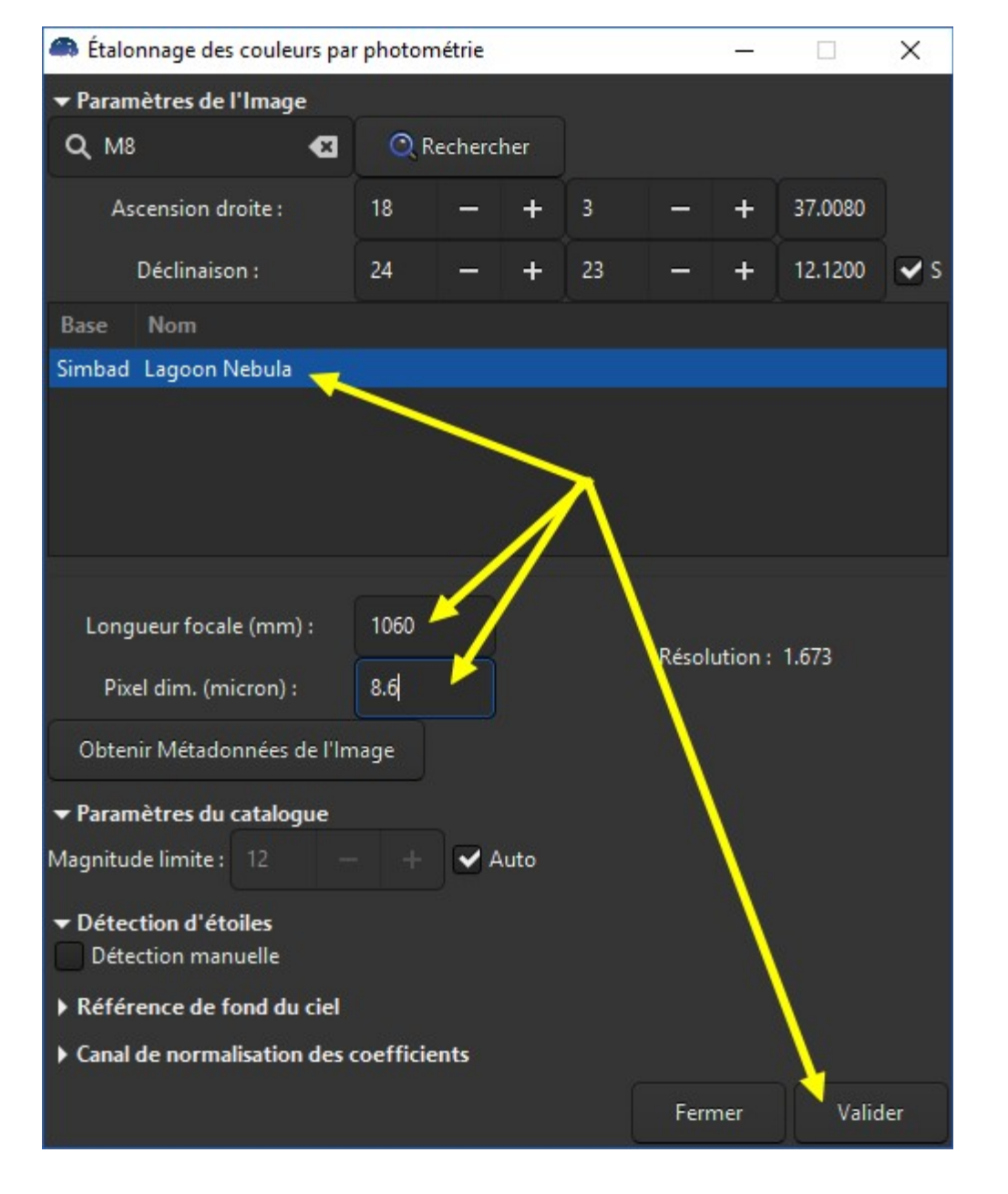

• SiriL va alors faire un calcul astrométrique (qui peut prendre quelques minutes) afin de repérer les étoiles présentes dans l'image puis un calcul photométrique à partir de ces étoiles pour ajuster les couleurs :

| Centre de contrôle de Siril                                                                                                    | – 🗆 X                  |
|----------------------------------------------------------------------------------------------------|------------------------|
| Fichier Édition Traitement de l'image Scripts Analyse Fenêtre Aide                                                                                                    |                        |
| Conversion Séquence Pré-traitement Alignement Graphique Empilement                                                                                                    | Sortie de console      |
| <pre>14:49:19: Findstar : en COURS<br/>14:49:30: Taille du catalogue NOMAD : 1192 objets<br/>14:49:30: S52 paires correspondantes.<br/>14:49:30: Fts OK : 0.931<br/>14:49:30: Résolution : 1.629 arcsec/px<br/>14:49:30: Rotation : +150.40 deg<br/>14:49:30: Rotation : +150.40 deg<br/>14:49:30: Focale : 1088.72 mm<br/>14:49:30: Focale : 0.3d 47' 2.79" x 02d 29' 53.88"<br/>14:49:30: Champ de vision : 0.3d 47' 2.79" x 02d 29' 53.88"<br/>14:49:30: Centre de l'image : RA: 18 06 42.104, DEC: -23 14 40.908<br/>14:49:32: Normalisation sur le canal rouge.<br/>14:49:32: Applique la photométrie d'ouverture à 500 étoiles.<br/>14:49:52: 28 étoiles exclues du calcul.<br/>14:49:52: Coefficients de l'étalonnage des couleurs :<br/>14:49:52: K0: 1.000<br/>14:49:52: K1: 0.802<br/>14:49:52: Référence de fond du ciel :<br/>14:49:52: B0: 6.40879e-03<br/>14:49:53: B1: 5.79843e-03<br/>14:49:53: B2: 3.63165e-03</pre> |                        |
|                                                                                                    | <u> </u>               |
| Console                                                                                                    |                        |
|                                                                                                    | <b>B</b>               |
| Empilement avec rejet fini.                                                                                                    |                        |
| Répertoire de travail : C:\Users\Michel\Pictures                                                                                                    | O Arrêter Modifier rep |
| Séquence chargée : - aucune - M<br>Di                                                                                                    | lem : 1113Mo 8 — +     |

• A gauche, avant l'ajustement des couleurs, à droite après :

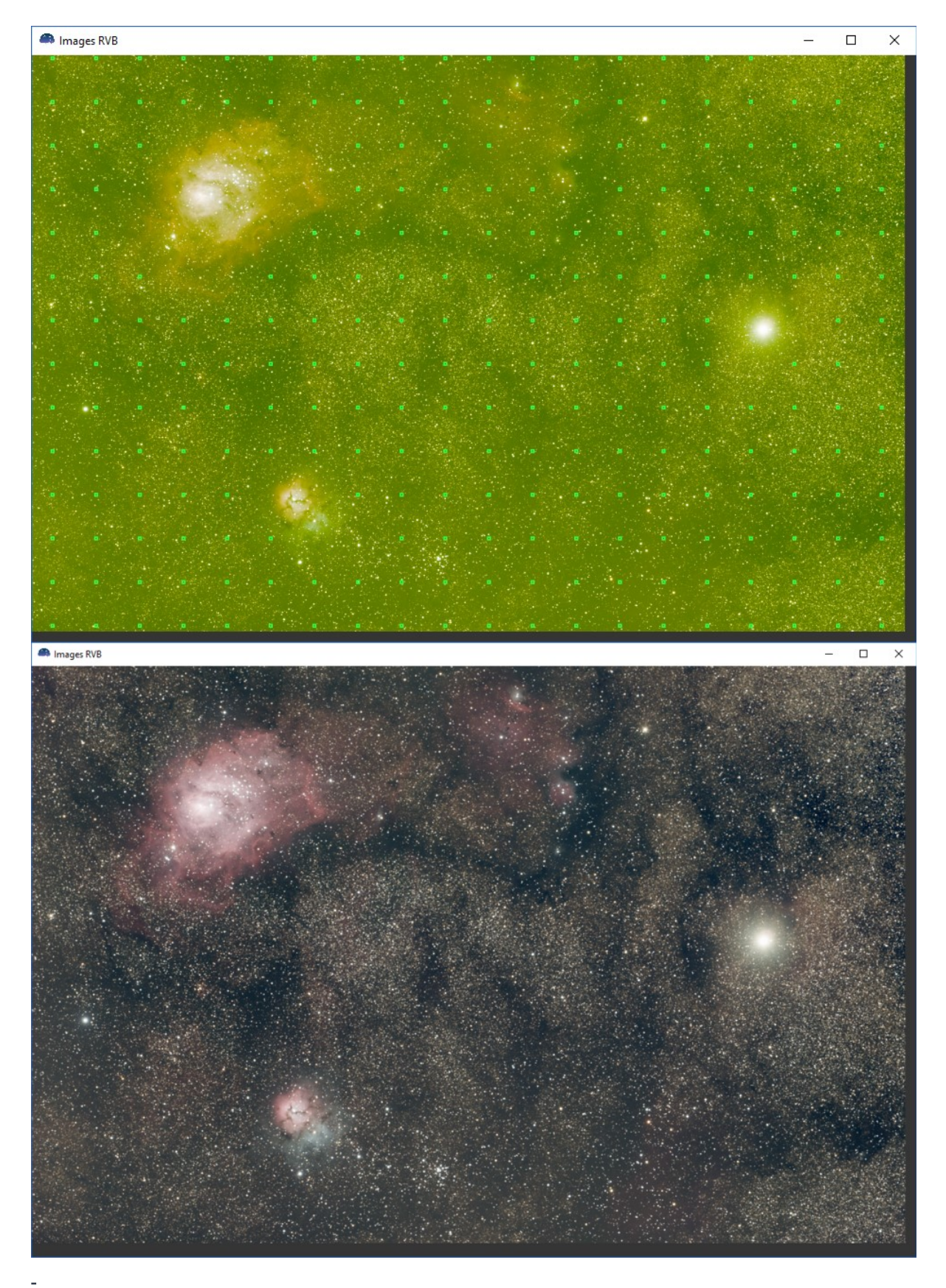

• C'est déjà mieux là, non ?

On règle l'histogramme de l'image...

- Pour cela il va nous falloir repasser l'image en mode linéaire.
   Normalement vous devriez savoir le faire Pour rappel, cliquez sur le menu déroulant où vous lisez Auto-ajustement et sélectionnez Linéaire.
- Cliquez sur l'icône Histogramme comme ci-dessous :

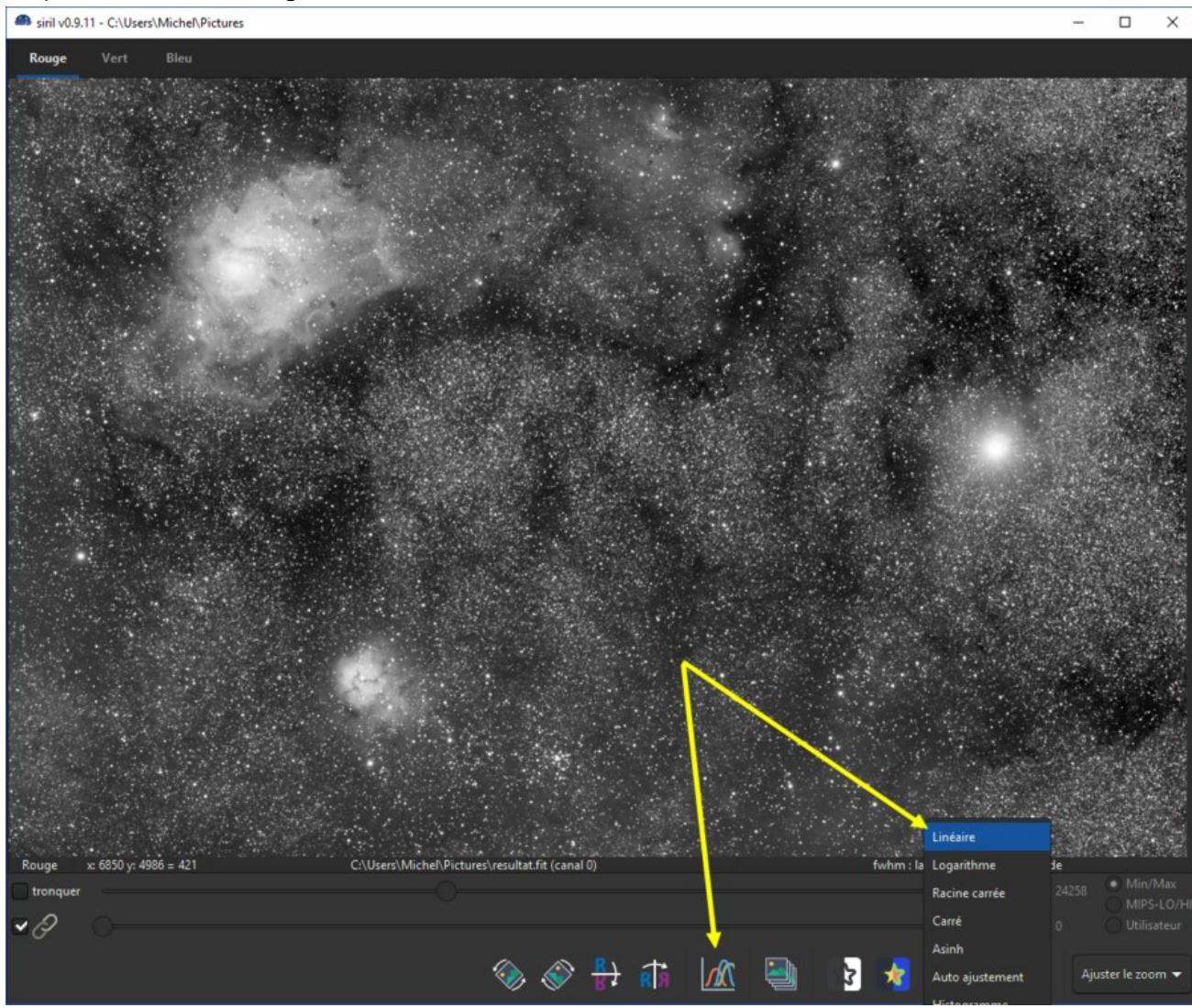

- Important : positionnez le curseur du haut au maximum (valeur 65535)
- Dans la fenêtre Histogrammes, cliquez sur l'*engrenage* puis vérifiez que la valeur de perte ne dépasse pas 0.1% en bas à droite.
- Si la perte est beaucoup plus élevée que 0.1%, vérifiez que vous avez bien recadré l'image et qu'il ne subsiste plus de bord noir.

Commentaire de Cyril à ce sujet : "L'engrenage faut faire attention. Il peut y avoir plus de 10% de pixels clippés parfois avec cet outil. Il peut te calculer un truc ou tu auras une perte terrible. Et ça, c'est balo." Commentaire de Cyril à ce sujet : "C'est pour ça que moi je le fais à la main. Je joue avec les curseurs et je zoom (le bouton +), puis je rejoue avec les curseurs de façon plus précise et je rezoom, etc .... "

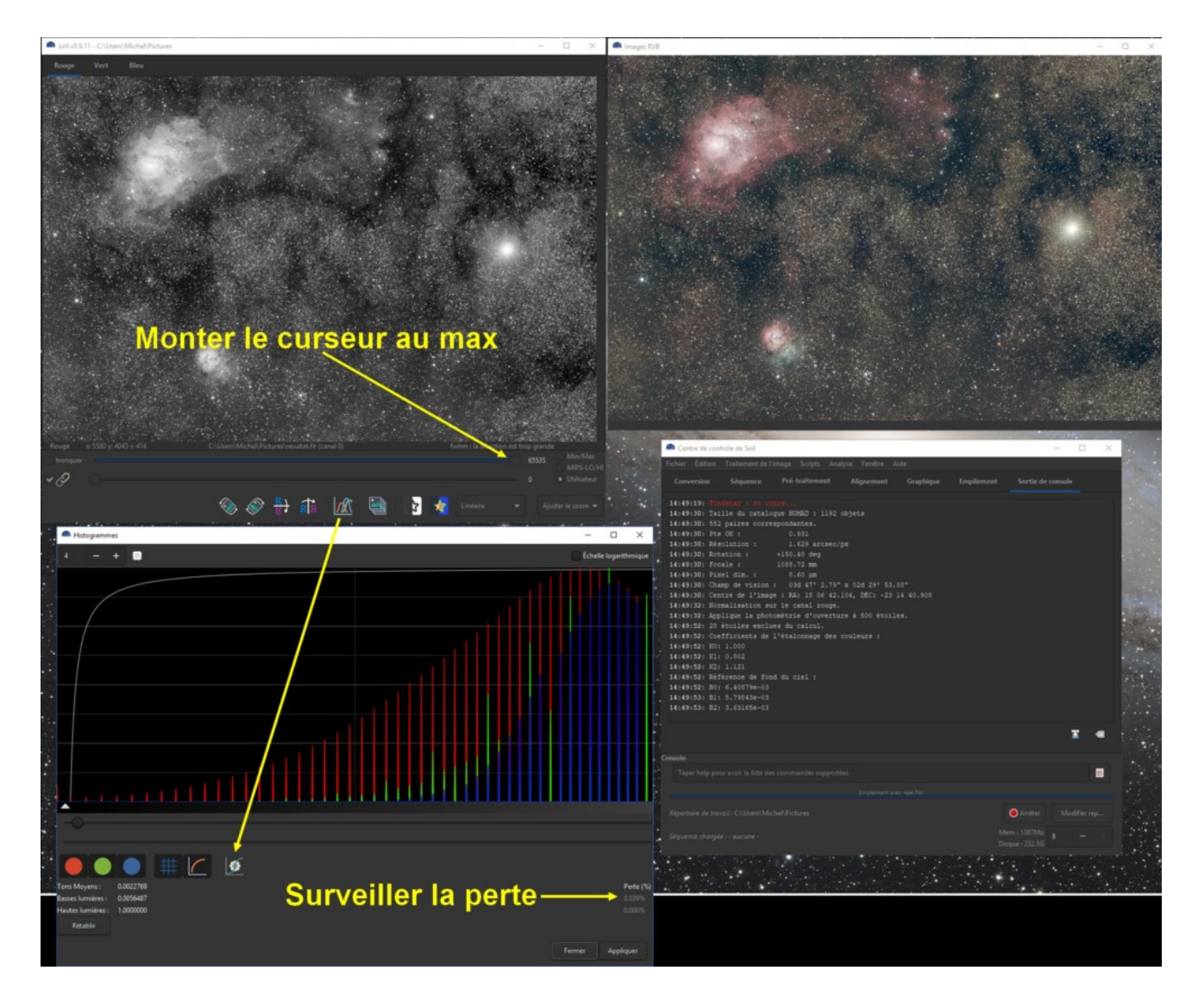

- Vous devriez maintenant visualiser une image identique à celle obtenue en auto-ajustement.
- Maintenant vous pouvez jouer sur les curseurs Basses lumières (le cercle) et Tons moyens (le triangle) pour ajuster au mieux votre image.

Ne jamais toucher au curseur Hautes lumières.

• Vous pouvez zoomer sur le graphe avec les icônes + et - :

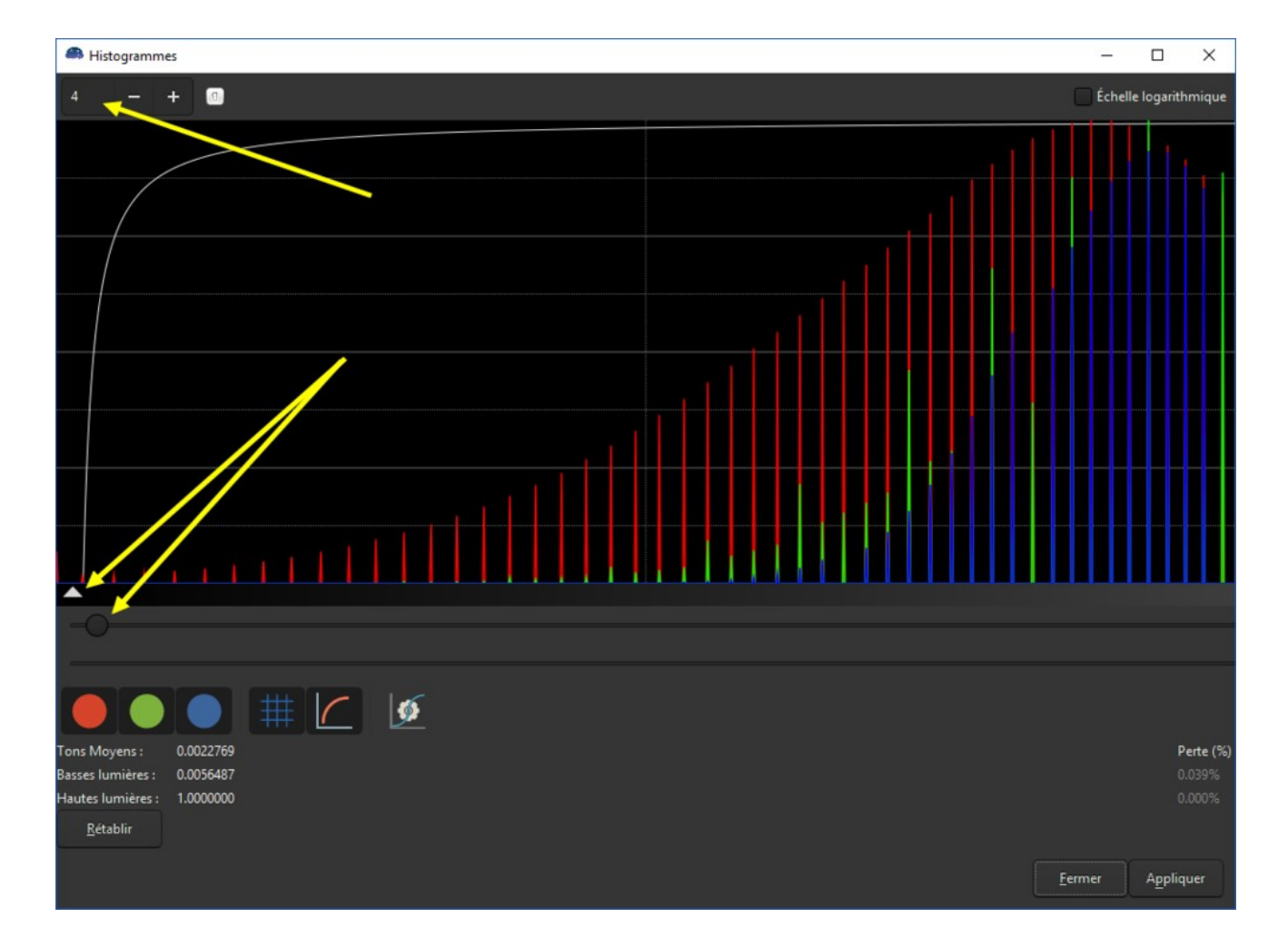

• Cliquez sur Appliquer quand vous serez satisfait du résultat, et refermez la fenêtre de l'histogramme.

### On va supprimer le bruit vert...

- Cette fonction est équivalente au fameux filtre HLVG qu'on trouve sous forme de plugin Photoshop.
- cliquez sur le menu Traitement de l'image, puis sélectionnez Suppression du bruit vert (SCNR)... :

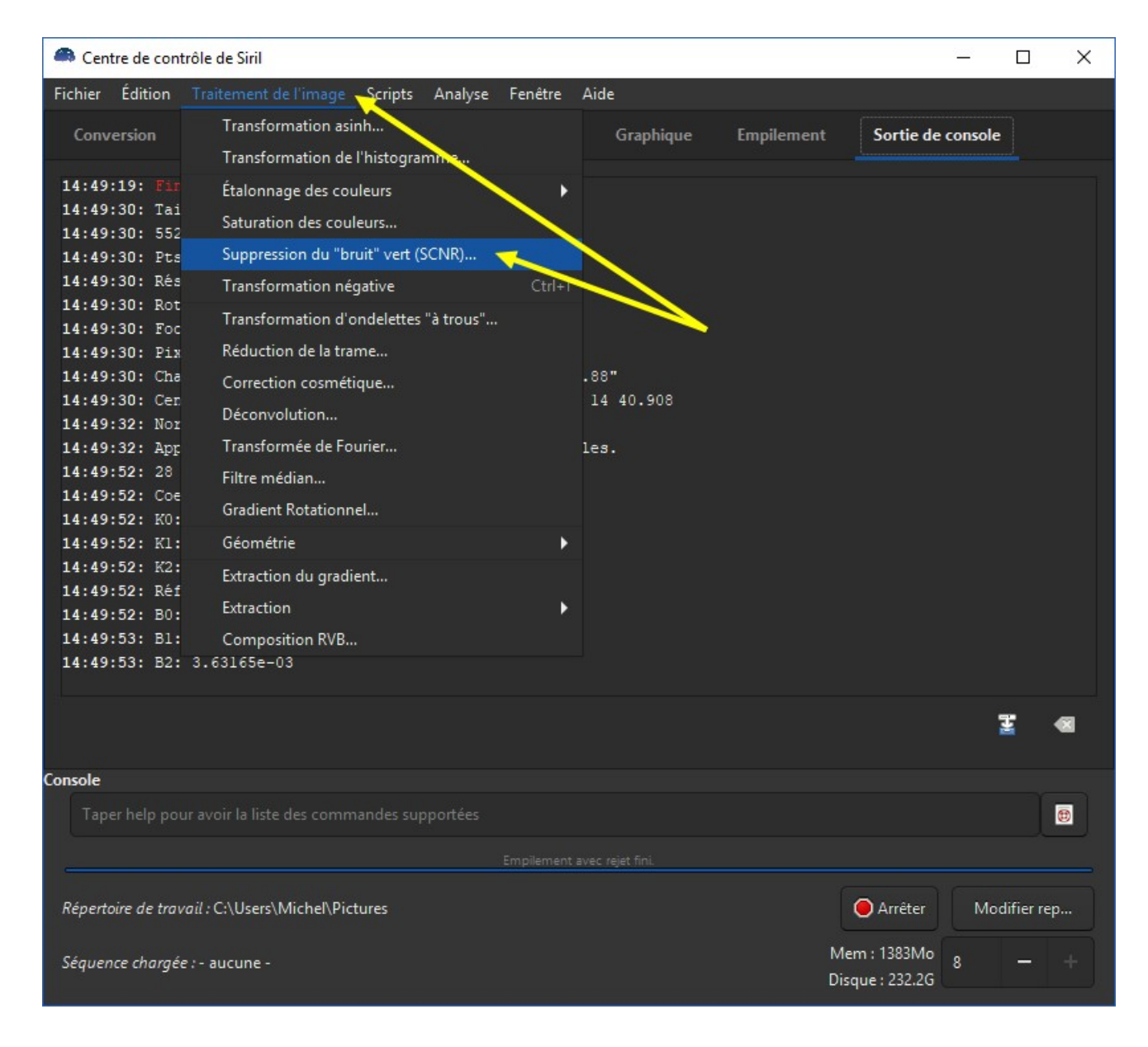

• Conservez les valeurs par défaut, puis cliquez sur Appliquer :

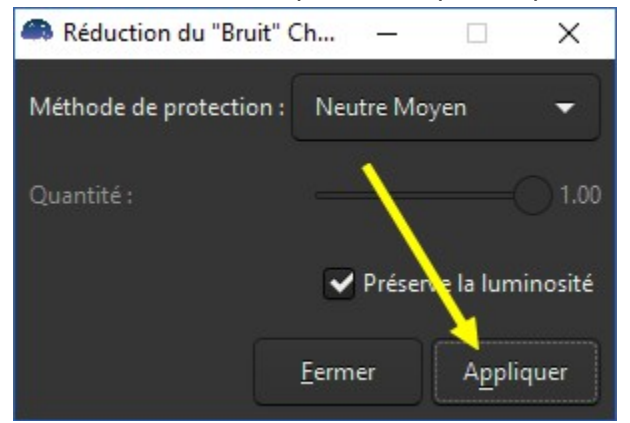

- Observez le résultat au niveau de la fenêtre d'affichage couleur de l'image.
  - A gauche, avant, à droite, après :

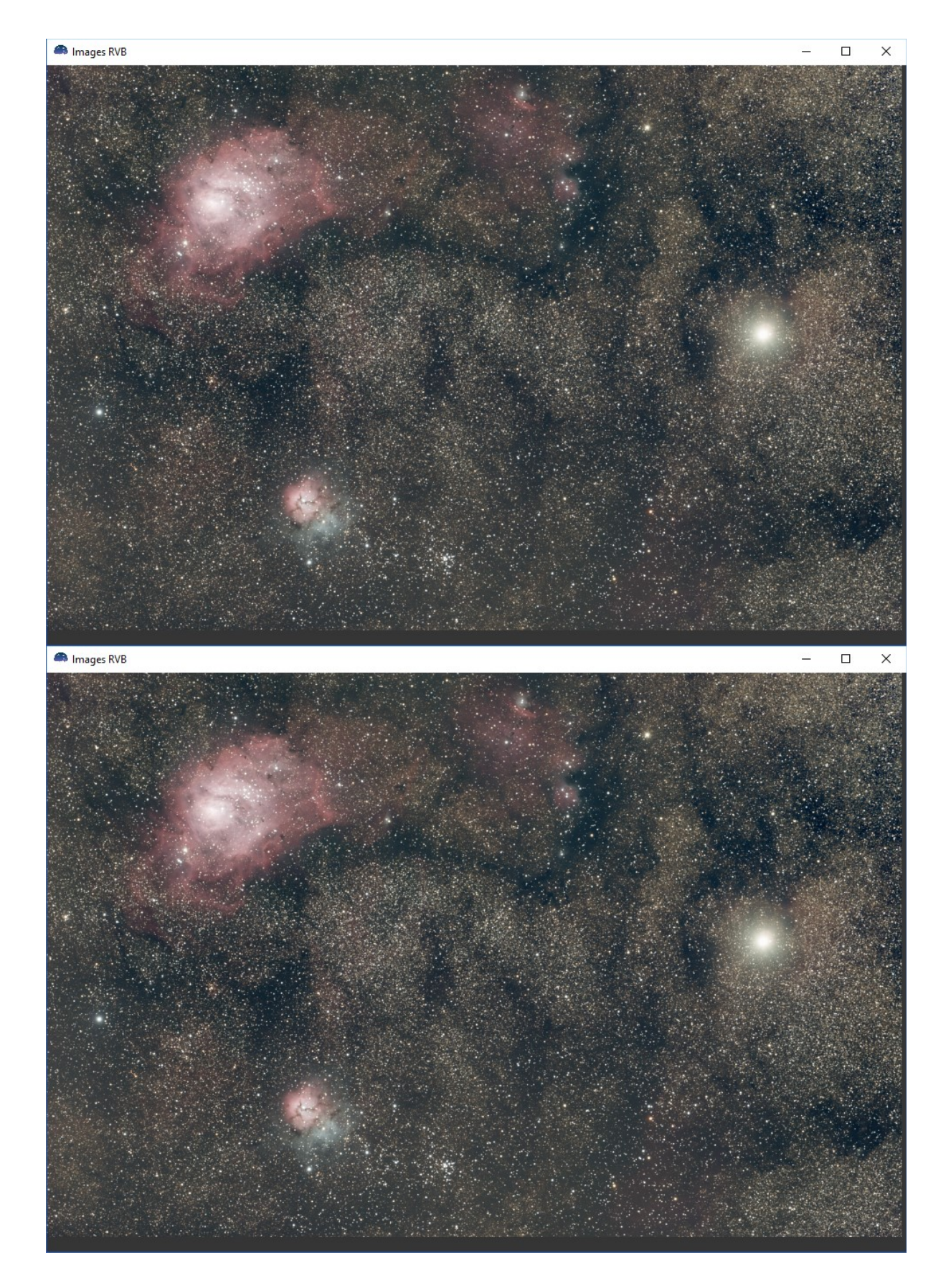

• Refermez la fenêtre de réduction du bruit vert.

# On va monter un peu la saturation...

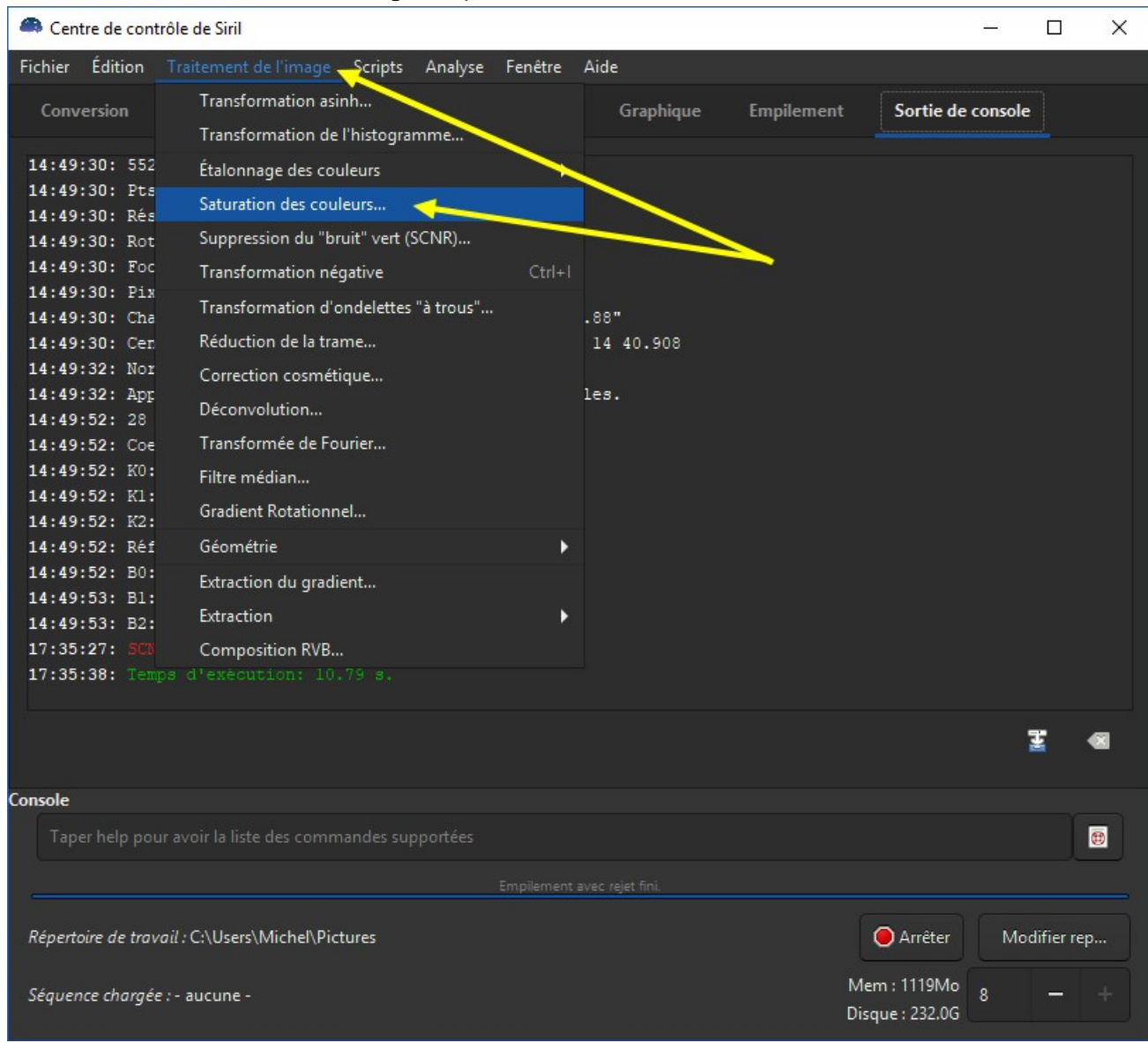

• Dans le menu Traitement de l'image, cliquez sur Saturation des couleurs... :

Et choisissez une valeur entre 0.20 et 0.50, selon les goûts de chacun 😃

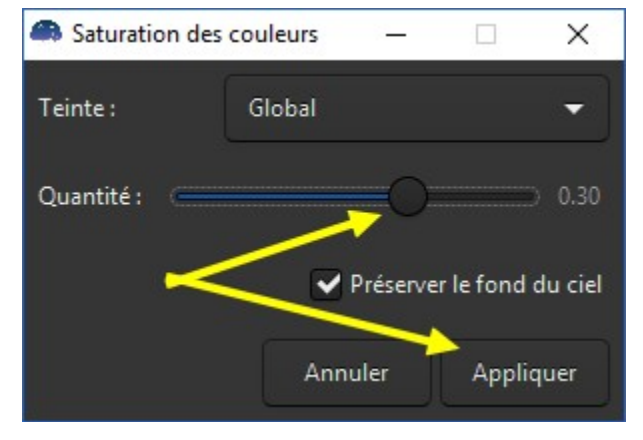

Observez le changement dans la fenêtre de visualisation couleur.
 A gauche, avant, à droite, après :

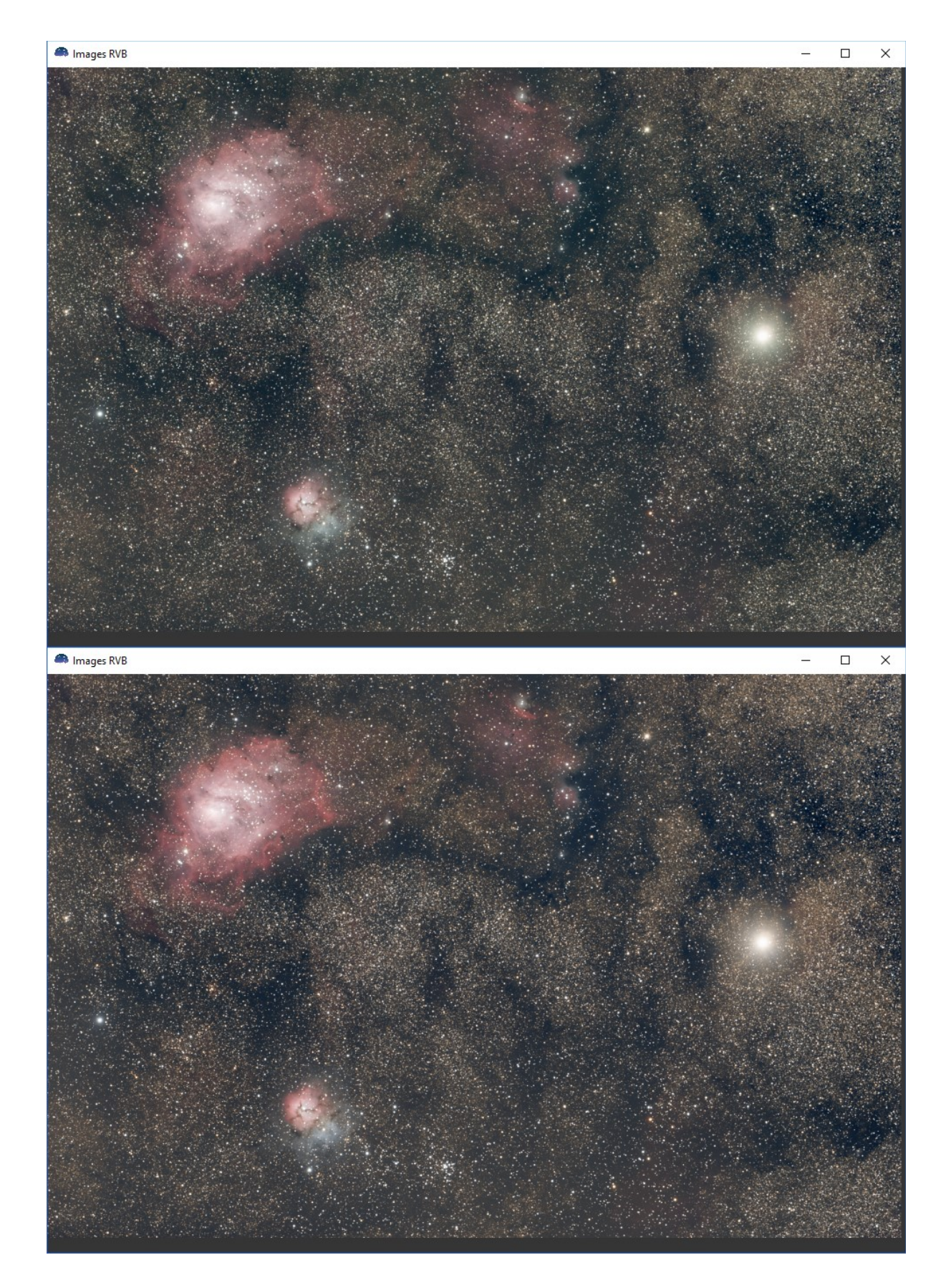

• Cliquez sur *Appliquer* quand vous êtes satisfait du résultat et refermez la fenêtre de saturation.

# Une petite déconvolution pour finir...

 La déconvolution va améliorer la tronche de vos étoiles, améliorer le "piqué" de l'image en général et les détails dans les nébulosités.

Cette fonction, associée au Drizzle, me donne de très bons résultats, enfin je trouve 🙂

• Cliquez sur le menu *Traitement de l'image*, puis sur *Déconvolution...* :

| Centre de con                                                                                                    | trôle de Siril                                |                           | – 🗆 X                |
|----------------------------------------------------------------------------------------------------|-----------------------------------------------|---------------------------|----------------------|
| Fichier Édition                                                                                                    | Traitement de l'image Scripts Analyse Fenêtre | e Aide                    |                      |
| Conversion                                                                                                    | Transformation asinh                          | Graphique Empilemen       | t Sortie de console  |
|                                                                                                    | Transformation de l'histogramme               |                           |                      |
| 14:49:52: K1:                                                                                                    | Étalonnage des couleurs                       |                           |                      |
| 14:49:52: K2:                                                                                                    | Saturation des couleurs                       |                           |                      |
| 14:49:52: Rei                                                                                                    | Suppression du "bruit" vert (SCNR)            |                           |                      |
| 14:49:53: Bl:                                                                                                    | Transformation négative Ctrl                  | +1                        |                      |
| 14:49:53: B2:                                                                                                    | -<br>Transformation d'ondelettes "à trous"    |                           |                      |
| 17:35:27: SCM<br>17:35:38: Ten                                                                                                    | Réduction de la trame                         |                           |                      |
| 17:37:48: Rer                                                                                                    | Correction cosmétique                         |                           |                      |
| 17:37:49: Tem                                                                                                    | Déconvolution                                 |                           |                      |
| 17:37:57: Ref                                                                                                    | Transformée de Fourier                        |                           |                      |
| 17:38:09: Ref                                                                                                    | Filtre médian                                 |                           |                      |
| 17:38:09: Une                                                                                                    | Cradient Datationnal                          | nouvelle requête ignorée. |                      |
| 17:38:09: Ten                                                                                                    | Gradient Rotationnel                          |                           |                      |
| 17:39:34: Rel                                                                                                    | Géométrie                                     | nouvelle requête ignorée  |                      |
| 17:39:35: Ten                                                                                                    | Extraction du gradient                        | nouverre requete rynoree. |                      |
| 17:39:54: Rel                                                                                                    | Extraction                                    |                           |                      |
| 17:39:54: Une                                                                                                    | Composition RVB                               | nouvelle requête ignorée. |                      |
| 17:39:55: Ten                                                                                                    |                                               |                           |                      |
| 1                                                                                                    |                                               |                           |                      |
|                                                                                                    |                                               |                           | ₹ ≪                  |
| Console                                                                                                    |                                               |                           |                      |
| Tapar hala an                                                                                                    | un su chi la lista dan annon dan suma atéan   |                           |                      |
| raper neip po                                                                                                    | ar avoir la liste des commandes supportees    |                           |                      |
| -                                                                                                    | Empileme                                      | nt avec rejet fini.       |                      |
| Répertoire de tra                                                                                                    | vail : C:\Users\Michel\Pictures               |                           | Arrêter Modifier rep |
| Cérement de la construcción de la construcción de l |                                               |                           | Mem : 1384Mo         |
| sequence charge                                                                                                    | er-aucune-                                    |                           | Disque : 232.0G      |

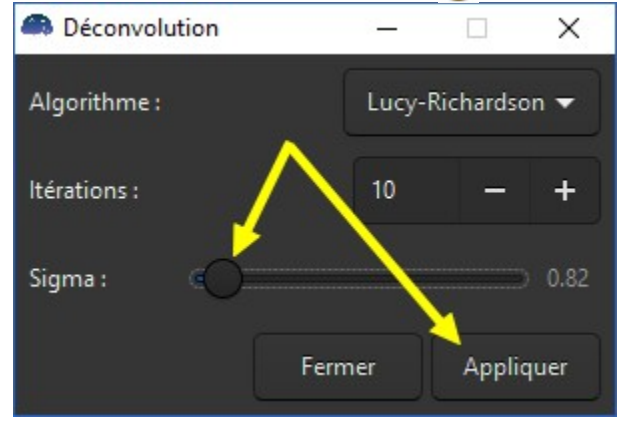

• Cliquez sur *Appliquer* et observez le résultat (le traitement peut prendre une petite minute). A gauche, avant, à droite, après :

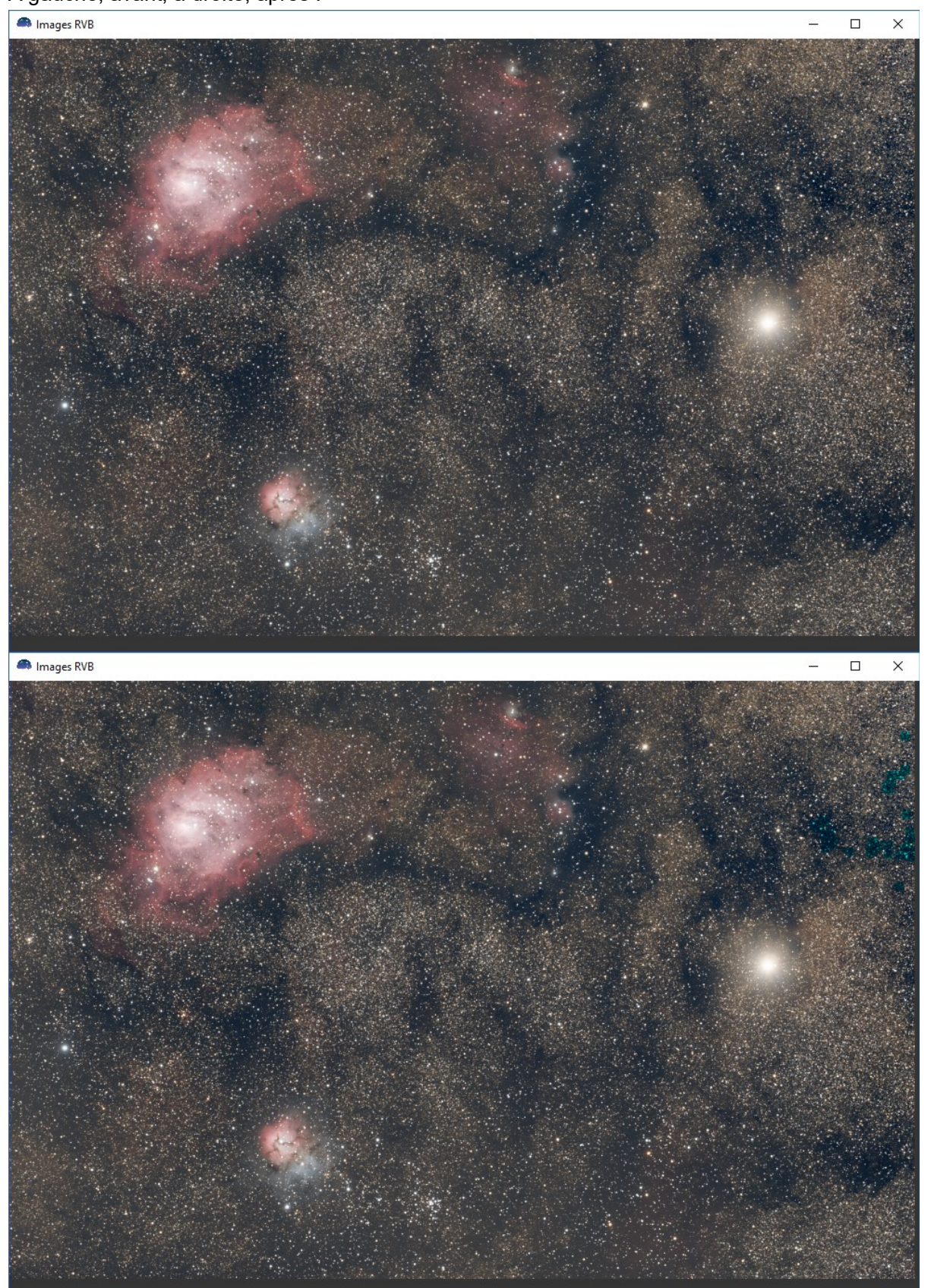

• Fermez la fenêtre de déconvolution.

### Et enfin on va sauvegarder notre image en TIF...

• Cliquez sur Fichier puis sur Enregistrer sous... :

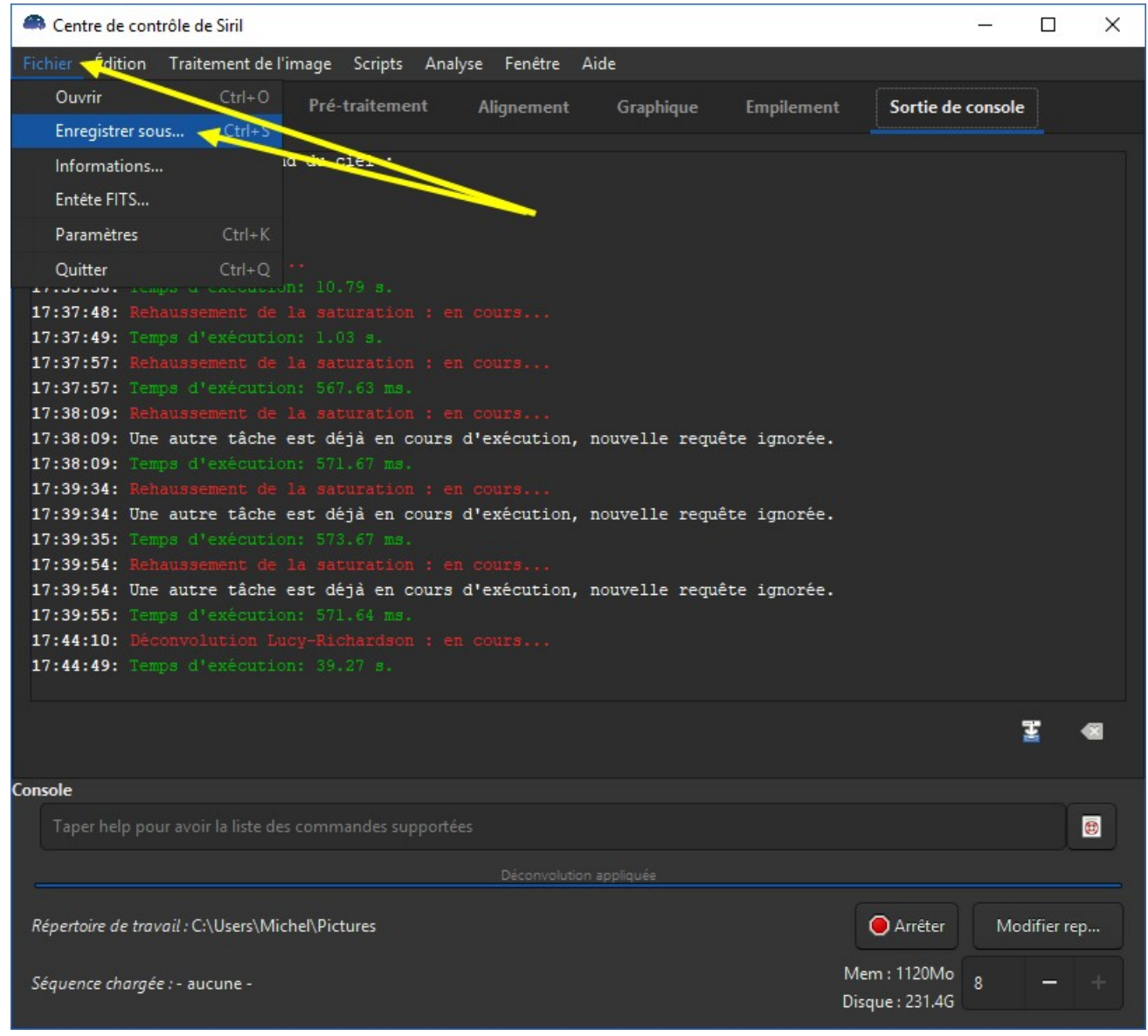

• Choisissez TIFF et donnez un nom à votre image :

| → ↑ ↑ ► > Ce P             | C > Images >                |                  |                     | ~ Ö     | Rechercher dans | : Images |  |
|----------------------------|-----------------------------|------------------|---------------------|---------|-----------------|----------|--|
| rganiser 🔻 Nouveau d       | ossier                      |                  |                     |         |                 | -        |  |
|                            | Nom                         | Date             | Туре                | Taille  | Mots clés       |          |  |
| Acces rapide               | AltairCapture               | 03/10/2018 18:25 | Dossier de fichiers |         |                 |          |  |
| E Bureau 📌                 | Images enregistrées         | 27/09/2018 17:49 | Dossier de fichiers |         |                 |          |  |
| Téléchargement: #          | Pellicule                   | 27/09/2018 17:49 | Dossier de fichiers |         |                 |          |  |
| 🗄 Documents 🚿              | brutes                      | 15/09/2018 15:35 | Dossier de fichiers |         |                 |          |  |
| 📰 Images 🛛 🖈               | darks                       | 15/09/2018 15:35 | Dossier de fichiers |         |                 |          |  |
| 2019-05-30                 | flats                       | 15/09/2018 15:35 | Dossier de fichiers |         |                 |          |  |
| 2019-05-30-DOF             | offsets                     | 15/09/2018 15:35 | Dossier de fichiers |         |                 |          |  |
| Aciair                     | Uplay                       | 07/11/2017 21:17 | Dossier de fichiers |         |                 |          |  |
| Asidir                     | Frontier Developme          | 05/10/2015 19:40 | Dossier de fichiers |         |                 |          |  |
| brutes                     | Lightroom                   | 21/07/2015 10:52 | Dossier de fichiers |         |                 |          |  |
| ConeDrive                  | r_pp_n6888-stacked          | 30/04/2019 16:21 | Fichier TIF         | 34 741  | l Ko            |          |  |
| 0.00                       | test_medusehoo.tif          | 25/04/2019 12:51 | Fichier TIF         | 111 804 | 4 Ko            |          |  |
| CEPC                       | atest_meduse.tif            | 25/04/2019 12:06 | Fichier TIF         | 110 731 | Ко              |          |  |
| E Bureau                   | 🔊 m31.tif                   | 14/03/2019 23:36 | Fichier TIF         | 241 398 | 3 Ko            |          |  |
| Documents                  | ngc7000_siril0911.tif       | 14/03/2019 17:21 | Fichier TIF         | 69 027  | 7 Ko            |          |  |
| 📰 Images                   | M45_siril0911.tif           | 12/03/2019 19:37 | Fichier TIF         | 51 025  | 5 Ko            |          |  |
| Musique                    | M42_siril0911.tif           | 12/03/2019 18:32 | Fichier TIF         | 64 393  | 3 Ko            |          |  |
| Dbjets 3D                  | m42.tif                     | 12/03/2019 00:20 | Fichier TIF         | 65 845  | бКо             |          |  |
|                            | M45.tif                     | 11/03/2019 00:20 | Fichier TIF         | 84 009  | ) Ko            |          |  |
| Widden                     | M31_fsq106_304x30           | 21/01/2019 12:18 | Fichier TIF         | 247 576 | ō Ko            |          |  |
| Videos                     |                             |                  |                     |         |                 |          |  |
| Systeme (C:)               |                             |                  |                     |         |                 |          |  |
| Stockage (D:)              |                             |                  |                     |         |                 |          |  |
| Réseau                     |                             |                  |                     |         |                 |          |  |
|                            |                             |                  |                     |         |                 |          |  |
|                            |                             |                  |                     |         |                 |          |  |
| Nom du fichier : M8M20     | _62x30s_3200ISO             |                  |                     |         |                 |          |  |
| <u>Type</u> : Fichiers     | TIFF (*.tif, *.tiff)        |                  |                     |         |                 |          |  |
| Fichiers                   | FITS (*.fit, *.fits, *.fts) | /                |                     |         |                 |          |  |
| Masques les dessis si a la | BIMP (".bmp)                |                  |                     |         |                 |          |  |

 Gardez les valeurs par défaut (16 bits-entier non signé, aucune compression), puis cliquez sur Enregistrer :

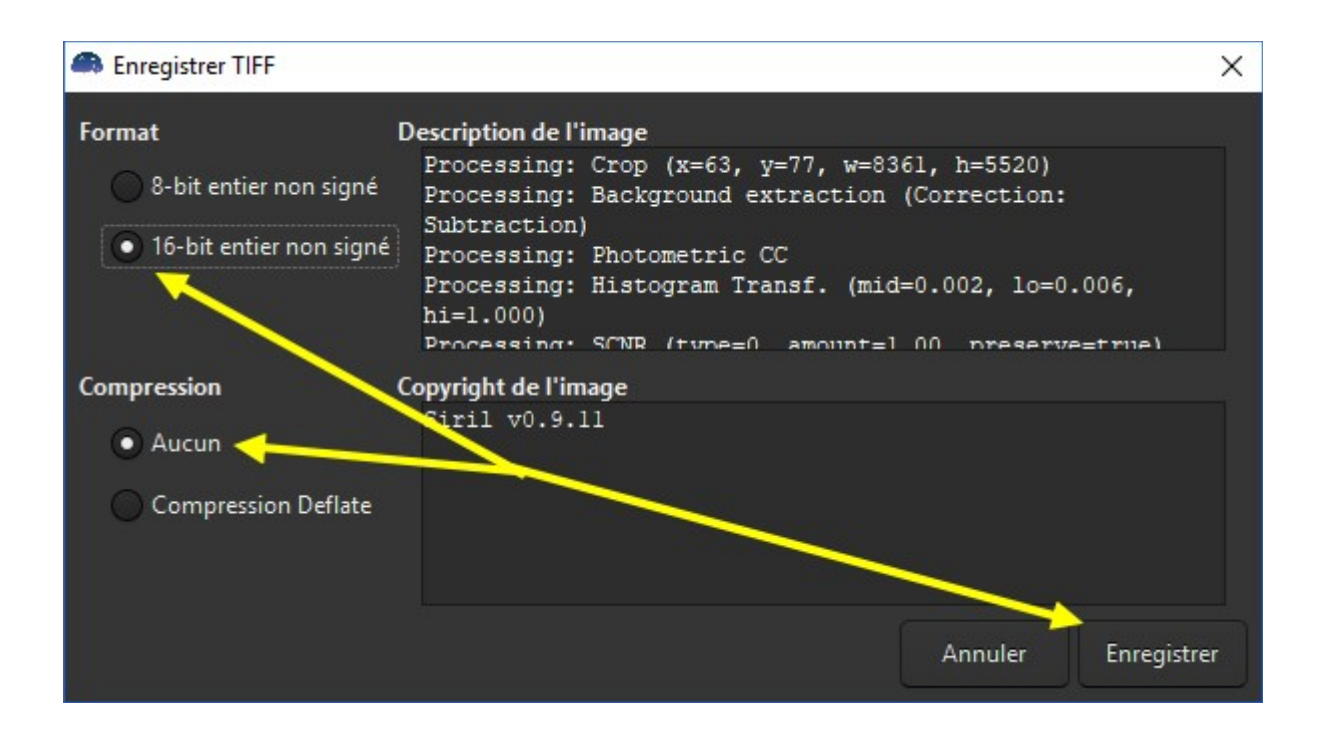

Voilà, le traitement sous Siril est terminé, on a déjà une première image TIF sympa à regarder qui satisfera sans doute nombre d'entre vous.

La suite consistera maintenant à lui sortir les tripes 🙂

Dans la suite du tuto, on passera à la finalisation sous Photoshop 🙂